## 平成 29 年 5 月 1 日 (公財) 農林水産長期金融協会

## 互換表示設定の方法

注意: <u>ISS のログイン画面で、ログインする前に設定してください。</u>ログイン中に設定を 変更すると自動でログアウトし、ログイン画面に戻ってしまいます。

1 IE10

アドレスバーの紙を上下にちぎったようなマークをクリックする。互換表示がオンに なると色が変わる。(IE9 でも同様)

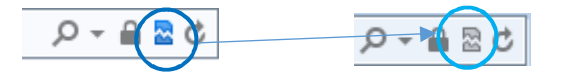

2 IE11

右上の歯車マークをクリックする。

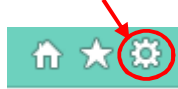

次のダイヤログボックスが現れるので、nokinkyo.or.jpを追加する。

| 互換表示設定                                                            | د<br>ا |
|-------------------------------------------------------------------|--------|
| 互換表示設定の変更                                                         |        |
| 追加する Web サイト(D):                                                  |        |
| nokinkyo.or.jp                                                    | 追加(A)  |
| 互換表示に追加した Web サイト(W):                                             |        |
|                                                                   | 削除(R)  |
|                                                                   |        |
|                                                                   |        |
|                                                                   |        |
|                                                                   |        |
|                                                                   |        |
|                                                                   |        |
|                                                                   |        |
| ✓ イントラネット サイトを互換表示で表示する(I) ✓ Misrosoft 互換性リストの使用(U)               |        |
| ▼ Microsoft 互換性シストの使用(U)<br>Internet Explorer のプライバシーに関する声明を読んで詳述 | 冊を確認する |
|                                                                   |        |
|                                                                   | 閉じる(C) |